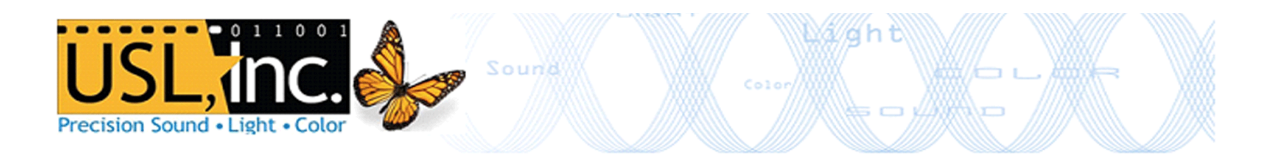

# **CMS-2200 Network Transfer Guide**

### **Overview**

The CMS-2200 supports several methods of content transfers over a data network (Data B Ethernet port). These include FTP Ingests, CMS to CMS transfers, and Network Attached Storage over NFS protocol.

#### Web Tool Setup

To configure your CMS-2200 for network transfer capability visit the Web Interface for each device and chose 'Edit System Configuration' from the dropdown menu.

In the *Network Configuration* and *System Settings* tabs that appear fill in the Data B Port Configuration and NAS Server Settings according the IP Scheme Table in this document.

Shown below is a typical System Configuration for the #1 screen in a multiplex equipped with a NAS server.

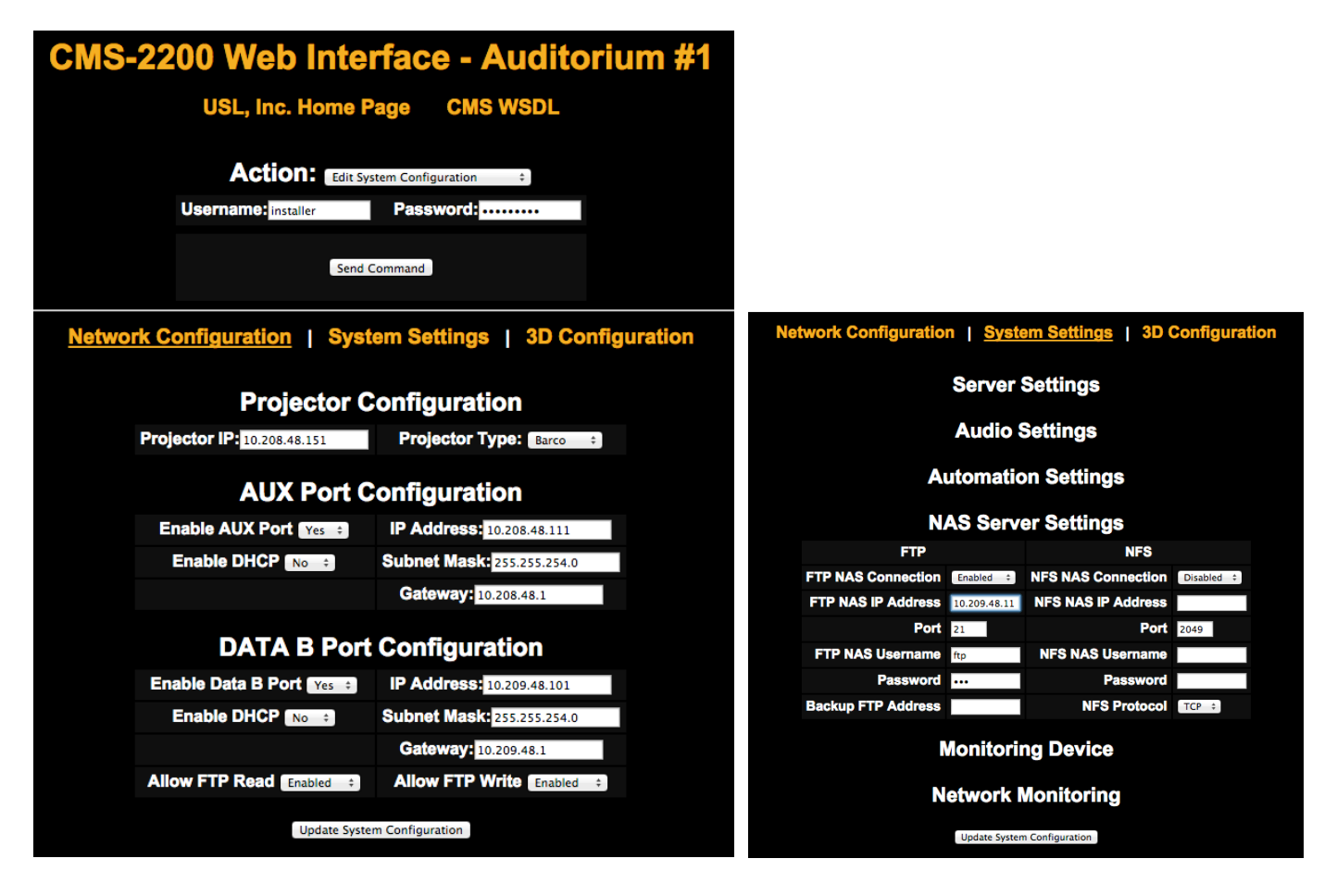

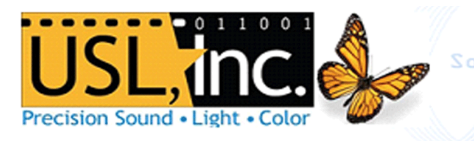

#### **Mini-TMS Setup**

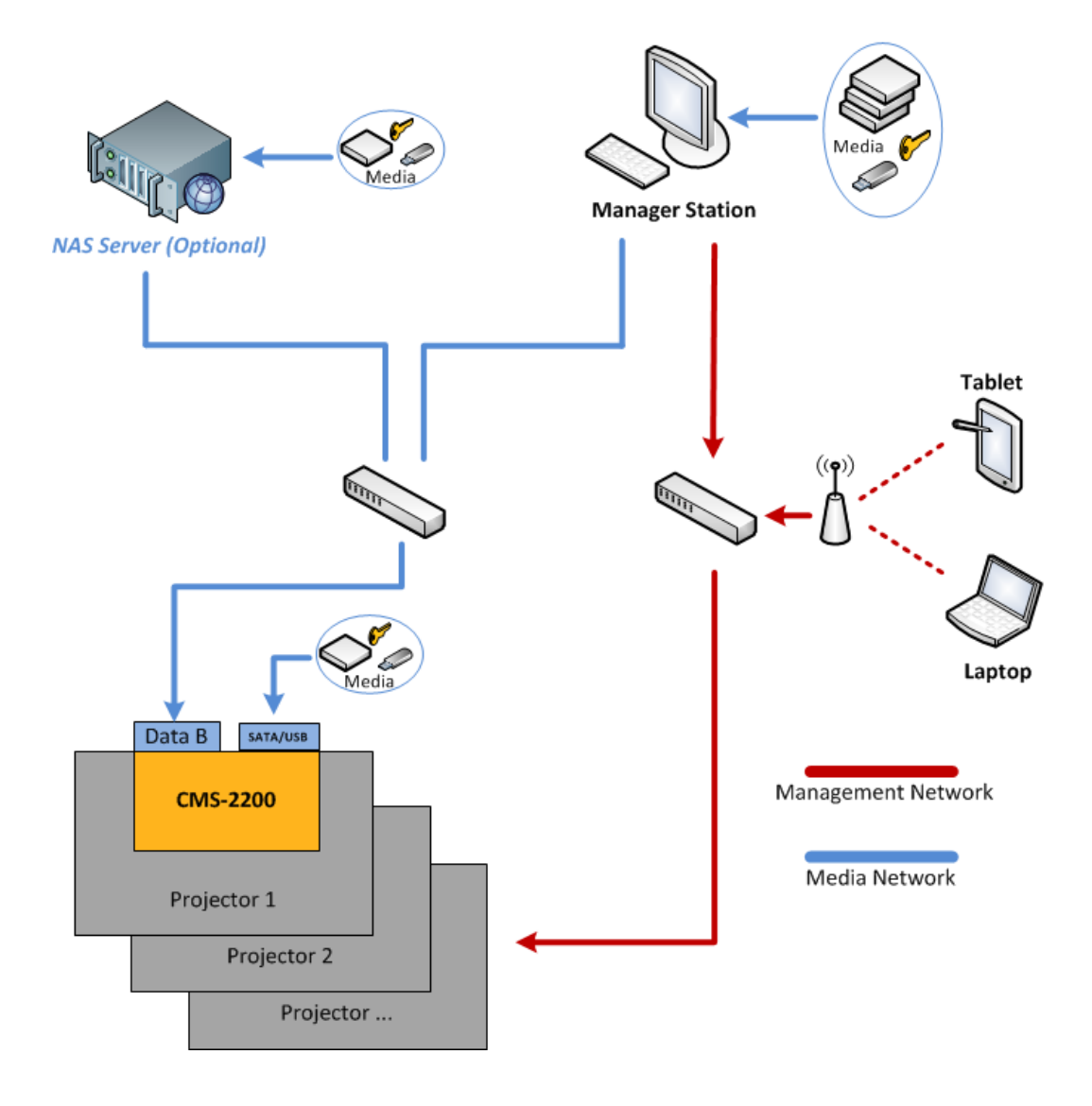

When using a Windows machine as an FTP Server use <u>FileZilla Server software</u> to host content from the manager station. After launching the FileZilla server software use the following settings at the first menu. This will start an FTP server configuration connection to the FTP service on the computer.

| Connect to Server             | ×     |  |  |
|-------------------------------|-------|--|--|
| Server Address:               | Port: |  |  |
| 127.0.0.1                     | 14147 |  |  |
| Administration password:      |       |  |  |
| Always connect to this server |       |  |  |
| ОК Са                         | ancel |  |  |

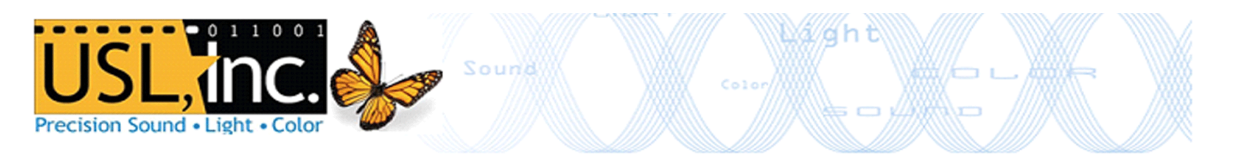

Next you must choose the directory you would like to share on the network. This will be the same directory where content is dropped on the manager's computer. You may need to add a user profile first. The settings shown below are recommended.

| Users        |                          |                            |                             | x                           |
|--------------|--------------------------|----------------------------|-----------------------------|-----------------------------|
| Page:        | Shared folders           |                            |                             | Users                       |
| General      | Directories              | Aliases                    | Read                        | ftp                         |
| Speed Limits | H C:\FTP Library         | 1                          | Vrite                       |                             |
| IP Filter    |                          |                            | Delete                      |                             |
|              |                          |                            | Append                      |                             |
|              |                          |                            | Directories                 |                             |
|              |                          |                            | Create                      |                             |
|              |                          |                            | V Delete                    |                             |
|              | 4                        |                            | V + Subdirs                 | Add Remove                  |
|              |                          |                            |                             |                             |
|              |                          | Remove Rename              | Set as home dir             | Rename Copy                 |
|              | A directory alias will a | lso appear at the specif   | ied location. Aliases mus   | st contain the full virtual |
|              | path. Separate multip    | le aliases for one directo | ory with the pipe charact   | ter ( )                     |
|              | It using aliases, pleas  | e avoid cyclic directory   | structures, it will only co | ntuse FTP clients.          |
|              |                          |                            |                             |                             |
| ОК           |                          |                            |                             |                             |
| Createl      |                          |                            |                             |                             |
| Cancer       |                          |                            |                             |                             |

Finally, we must configure the FTP sever Passive port range. Navigate to the FileZilla Server Options menu and enter the settings below. In the Settings menu of FileZilla Server set passive port range from 50,000 to 60,000. Your IP maybe be different based on your network setup. Refer to the Recommended IP Scheme portion of this document for more info.

| General settings                                                                                                    | Passive mode settings                                                                                                    | FileZilla Serve                                                                                                    |  |  |
|----------------------------------------------------------------------------------------------------|----------------------------------------------------------------------------------------------------|----------------------------------------------------------------------------------------------------|--|--|
| Welcome message IP bindings IP Filter                                                                                                    | Use custom port range: 50000 - 60                                                                                                    | 0000 (1-65535)                                                                                                    |  |  |
| Security settings Security settings Miscellaneous Admin Interface setting: Logging Speed Limits Filetransfer compression SSL/TLS settings Autoban | IPv4 specific<br>External Server IP Address for<br>passive mode transfers:<br>Default<br>Use the following IP:<br>10.209.48.10<br>You can also enter hostnames<br>Retrieve external IP address from:                                                                                                    | Use custom PASV settings if you<br>are operating the server from<br>behind a NAT router or a firewall.<br>In that case, the IP address of<br>the server is not accessible from<br>outside of the router, so you<br>should fill in the correct address<br>here. Use the port range to limit<br>the number of ports that will need<br>to be forwarded through the |  |  |
| OK<br>Cancel                                                                                                    | http://ip.filezilla-project.org/ip.php<br>Information for users with dynamic IPs: If your external IP changes, it might<br>take up to 5 minutes after the next failed transfer until FileZilla Server<br>recognizes the changed IP.<br>In most cases, the IP is updated within 30s after a failed transfer.<br>ID on't use external IP for local connections |                                                                                                    |  |  |

The FTP server is now ready to be added in the Theater Overview pane of the Show Manager User interface.

| USL, In<br>Precision Sound • Light •                    | Color Sou                       |            | Ligh               |                       |   |
|---------------------------------------------------------|---------------------------------|------------|--------------------|-----------------------|---|
| Theater Overview                                        |                                 |            |                    |                       |   |
|                                                         | Media Servers                   |            | Show M             | lanager Settings      |   |
| Bill's Master Test                                      |                                 |            | Langu              | age Selection         |   |
| Features                                                |                                 |            |                    | Lock timeout: Short   |   |
| RIO-3D_FTR-107I_S_EN-EN-CCAP_US<br>Duration:09:49:05 0% |                                 |            |                    | Lock timeout: Off     |   |
| Lamp: Off<br>Douser: Closed                             |                                 |            |                    | Horizontal scroll: On |   |
|                                                         | Colum Madia Ctavage Cover       |            |                    |                       |   |
| 192.168.6.106                                           | Setup media Storage Server      |            |                    |                       |   |
| Projector: Barco 23b                                    | Screen Name NAS Server          |            |                    |                       |   |
| Colline Schedule                                        | Server Type FTP                 | NFS        |                    |                       |   |
|                                                         | IP Addrose 10 200 /8 10         |            | Media Servers View | v: Tile               |   |
|                                                         |                                 |            | Media              | a Storage Servers     |   |
|                                                         | Port Number 21                  |            | Sanuar             | · NAS Server          | 1 |
|                                                         | User Name ftp                   |            | ETP Gerver         | ress: 10.209.48.10    |   |
|                                                         | Password ***                    |            |                    |                       |   |
|                                                         | Save                            | Close      |                    |                       |   |
|                                                         |                                 |            | Add                | Setup Remove          | D |
| Add Media Server Add Media Server Lis                   | Remove All Select Server To Rem | ove Remove |                    | Login Setup           |   |
| Overview                                                |                                 |            | Discover           |                       |   |

Once added and visible in the Media Storage Servers section of the UI, the Manager station server can be mounted like a drive within the settings for each CMS-2200.

In the System Tab -> Server subsection select the appropriate server in the External Server pane and turn the File Service option On. The Cloud icon at the top menu should light up bright green. Please allow up to 10 minutes for the CMS to catalog all external FTP assets and have them appear in the Content Tab. Ingests will now occur in the same manner as attached drives.

#### **NFS Ingests**

NFS setup steps are similar to those for the FTP servers covered in the previous section. Add an NFS type network location to the Media Storage Section in the Show Manager Overview screen.

In the System Tab -> Server subsection select the appropriate server in the External Server pane and turn the File Service option On. The Cloud icon at the top menu should light up bright green. Assets located on the NFS location will now appear in the Content Tab.

## **CMS to CMS Content Delivery**

FTP 'Push' and 'Pull' functionality has been added to the CMS-2200 to allow content transfer between devices in a multiplex. In the Builder or Content select a playlists or clip you wish to send to another FTP server, then press the push to cloud button. A dialog will open identifying the content being sent and allow you to specify the network location to send it to.

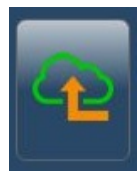

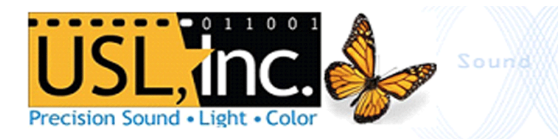

## **Recommended IP Scheme**

Below is a generic IP scheme for a theater Management and Media network. Depending on you equipment it may be tailored as needed.

| USL Digital Cinema Network - Quick Start 1 to 20 Screens |                                                              |               |               |               |  |
|----------------------------------------------------------|--------------------------------------------------------------|---------------|---------------|---------------|--|
| Management Net                                           | vork Base Address: 10.208.48.0                               |               |               |               |  |
| Management Network Subnet Mask: 255.255.254.0            |                                                              |               |               |               |  |
| Media Network Ba                                         | Media Network Base Address: 10.209.48.0                      |               |               |               |  |
| Media Network Su                                         | ıbnet Mask: 255.255.254.0                                    |               |               |               |  |
|                                                          | Management Network (x = auditorium number)                   | Screen 1      | Screen 2      | Screen 10     |  |
| 10.208.48.1                                              | Gateway / Router                                             |               |               |               |  |
| 10.208.48.9                                              | SMS/TMS NAS Device (single screen - no media network)        |               |               |               |  |
| 10.208.48.10                                             | Central SMS Workstation (Management Network NIC)             |               |               |               |  |
| 10.208.48.3x                                             | Automation Controller (Optional 3rd Party)                   | 10.208.48.31  | 10.208.48.32  | 10.208.48.40  |  |
| 10.208.48.9x                                             | Digital Audio Converter (ECI-60, DAX-602, DAX-802)           | 10.208.48.91  | 10.208.48.92  | 10.208.48.100 |  |
| 10.208.48.11x                                            | Media Player (CMS-2200 AUX / Eth1 Port - Management Network) | 10.208.48.111 | 10.208.48.112 | 10.208.48.120 |  |
| 10.208.48.13x                                            | Cinema Audio Processor (JSD-60, JSD-80, JSD-100)             | 10.208.48.131 | 10.208.48.132 | 10.208.48.140 |  |
| 10.208.48.15x                                            | Projector Head (Barco, NEC, Christie)                        | 10.208.48.151 | 10.208.48.152 | 10.208.48.160 |  |
| 10.208.48.17x                                            | Projector Touch Panel                                        | 10.208.48.171 | 10.208.48.172 | 10.208.48.180 |  |
| 10.208.48.19x                                            | Auditorium Monitoring (LSS-100)                              | 10.208.48.191 | 10.208.48.192 | 10.208.48.200 |  |
| 10.208.48.251                                            | Tech Laptop 1                                                |               |               |               |  |
| 10.208.48.252                                            | Tech Laptop 2                                                |               |               |               |  |
| 10.208.48.255                                            | Reserved Broadcast Address                                   |               |               |               |  |
|                                                          |                                                              |               |               |               |  |
| Media Network (x = auditorium number)                    |                                                              | Screen 1      | Screen 2      | Screen 10     |  |
| 10.209.48.10                                             | Central SMS Workstation (Media Network NIC)                  |               |               |               |  |
| 10.209.48.11                                             | NAS Device                                                   |               |               |               |  |
| 10.209.48.10x                                            | CMS Media Network (Data B)                                   | 10.209.48.101 | 10.209.48.102 | 10.209.48.110 |  |

#### **Known Issues**

- FTP transfers may cause issues during high bitrate (4K or HFR) playback.
- FTP transfer speeds may vary based on the capabilities of the data network supporting the CMS -2200(s) and manager stations.
- NFS file system transfers are supported on native NFS systems. Configuring NFS to work on Windows based network locations may not work.
- When External File Service is enables physically mounted USB and eSata drives will take longer to appear.
- Large feature transfers over FTP or between CMS devices may become corrupt.